# I. Arstiportaal – juhend

| I. | Arstiportaal – juhend           | . 1 |
|----|---------------------------------|-----|
| 1  | . Autentimine ja konto valimine | . 1 |
| 2  | . Portaal                       | . 2 |
|    | 2.1. Päis                       | . 2 |
|    | 2.2. Menüü                      | . 2 |
|    | 2.3. Haigusjuhtude ajalugu      | . 2 |
|    | 2.4. Broneeringud               | . 5 |

## 1. Autentimine ja konto valimine

- 1.1.1. Logida sisse ID-kaardiga (või parooliga kui see on portaali haldaja poolt antud).
  - 1.1.1.1. Link "Unustasid parooli?" töötab ainult sellisel juhul, kui kasutajale on parool antud. St, kui parooli eraldatud pole, siis lingi kaudu (uut) parooli ka tellida ei saa.

| eHealth         |                          |       |
|-----------------|--------------------------|-------|
| \<br>اما        | A-TALLINNA KEBKHAIGLA    |       |
| Sisene kasutaja | nime ja parooliga        |       |
| Kasutajanimi:   |                          |       |
| Parool:         |                          |       |
|                 | Logi sisse Unustasid par | ooli? |
| Sisene ID-kaard | liga                     | KAART |
| Kasutajanimi:   |                          |       |
|                 | Jätka                    |       |

1.1.2. Kui sisestatud kasutajatunnus ja ID-kaardi pin-kood (või parool) on korrektsed, aga kasutajal puudub portaalile ligipääsuks vajalik konto, kuvatakse veateade.

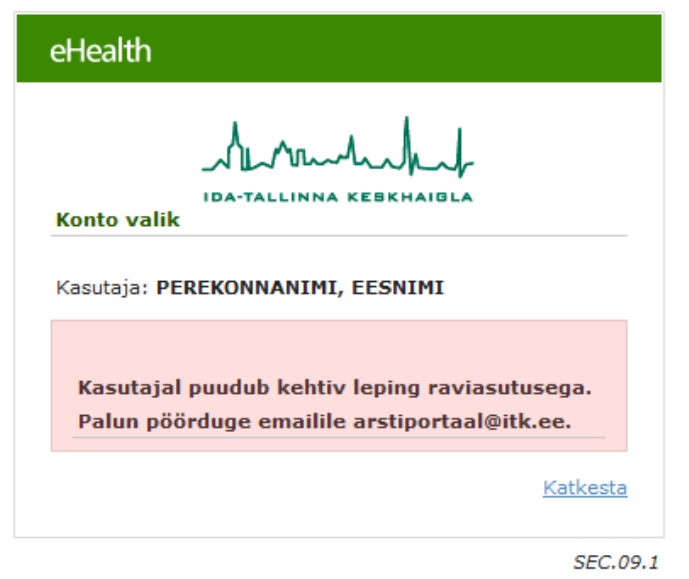

1.1.3. Vale kasutajatunnuse ja/või parooli kombinatsiooni sisestamisel kuvatakse veateade:

Sisselogimine ebaõnnestus

1.1.4. Kui portaali kasutaja esindab mitut asutust, tuleb autentimise järgselt valida konto (asutus), mille nimel töötatakse (ühe asutuse korral valikut ei pakuta, vaid see samm jäetakse vahele).

| eHe          | alth                                         |                 |
|--------------|----------------------------------------------|-----------------|
|              | IDA-TALLINNA KEBKHAIBLA                      |                 |
| Kont<br>Kasu | o valik<br>taja: PEREKONNANIMI, EESNIMI      |                 |
| 0            | ITK arstiportaal<br>Pereravi OÜ              |                 |
| $\odot$      | ITK arstiportaal Kuusalu<br>Kuusalu Keskkool |                 |
|              |                                              | <u>Katkesta</u> |

SEC.09.1

### 2. Portaal

#### 2.1. Päis

2.1.1. Arstiportaali sisenedes avaneb kasutajale järgmine vaade.

| eHealth    |              | 💼 Konto: | ITK arstiportaal | • | 🔔 PEREKONNANIMI, EESNIMI |  |
|------------|--------------|----------|------------------|---|--------------------------|--|
| Patsiendid | Broneeringud |          |                  |   |                          |  |

- 2.1.2. Kui kasutaja esindab portaali kasutamisel mitut juriidilist asutust, tekitatakse konto iga asutuse jaoks eraldi, Kontot, st asutust, mida esindatakse, on võimalik valida valikmenüüst valiku tegemisega.
- 2.1.3. Nupp "Paus" võimaldab töö pooleli jätta (kasutaja suunatakse autentimise kuvale) ning peale autentimist samast kohast jätkata.
- 2.1.4. Nupp "Logi välja" lõpetab sessiooni ning suunab kasutaja autentimise kuvale

#### 2.2. Menüü

2.2.1. Menüüpunktide "Patsiendid" alt on võimalik vaadata patsientide raviajalugu, "Broneeringud" alt vaadata tehtud broneeringuid ja teha uusi.

### 2.3. Haigusjuhtude ajalugu

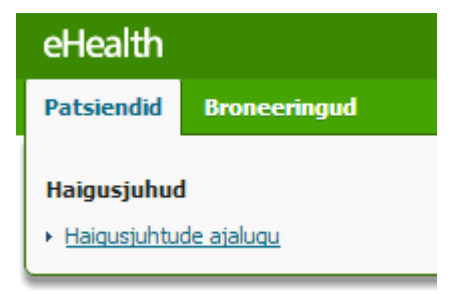

2.3.1. Avaneb otsinguvorm, kust on võimalik patsienti otsida nii isikukoodi kui ka nime järgi. Nime järgi otsimisel kasutatakse mustrit "perenimi, eesnimi".

| <ul> <li>Patsiendi otsimine</li> </ul> |               |
|----------------------------------------|---------------|
| ID: [<br>Nimi: [                       |               |
|                                        | Otsi Tühjenda |
|                                        | (MPI.07.1)    |

2.3.2. Kui otsitav patsient ei kuulu (haiglainfosüsteemi andmete järgselt) sisseloginud kasutaja patsientide hulka (arsti nimistusse), küsitakse kasutajalt andmete vaatamise põhjust. Kui kuulub, siis põhjendust ei küsita ning suundutakse otse patsiendi haigusjuhtude vaatesse.

| * Andmete vaatamise  | O Ravitöö – O Õppetöö      | C Teadustöö     | O Ravikvaliteedi seire     | C Patsiendi  |
|----------------------|----------------------------|-----------------|----------------------------|--------------|
| põhjendus:           | kaebuse lahendamiseks kael | buse alusel 👘 O | Raviarveldus ja statistika | C IT helpdes |
|                      | C Muu                      |                 |                            |              |
| Põhjenduse selgitus: |                            |                 |                            |              |
|                      |                            |                 |                            |              |
|                      |                            |                 |                            | lätka Kat    |

2.3.3. Patsiendi väljaotsimisel avaneb haigusjuhtudest järgnev vaade. Kuvatakse kõik patsiendiga seotud tühistamata haigusjuhud.

| Liik ÷   | HJ number 🗧 🗧        | Alates kp  | ÷   | Kuni kp    | Diagnoos                                                                        | Allüksus | Arst                                                  | Eriala        |     |
|----------|----------------------|------------|-----|------------|---------------------------------------------------------------------------------|----------|-------------------------------------------------------|---------------|-----|
| •        |                      |            |     |            |                                                                                 |          |                                                       |               |     |
|          |                      |            |     |            |                                                                                 |          |                                                       |               |     |
|          |                      |            | 115 |            |                                                                                 |          |                                                       |               |     |
|          | 20121105-0282        | 05.11.2012 |     |            |                                                                                 | 220111   | ARU, ARGO -<br>D00044                                 | Oftalmoloogia |     |
|          | 20121202-0338        | 02.12.2012 |     |            |                                                                                 | 220112   | Rander, Rein -<br>D04212                              |               |     |
| L.       | 20121107-0292        | 07.11.2012 |     |            |                                                                                 | 220112   | Kadakas, Pille -<br>D99998                            |               |     |
|          | 20121030-0270        | 30.10.2012 |     |            |                                                                                 | 220611   | Valdek, Piret -<br>D05159                             | Üldarstiabi   |     |
| <b>.</b> | 20121021-0245        | 21.10.2012 |     |            | R40.0 - Somnolentsus e unisus, stuupor<br>e kohmetus ja kooma e oimetus, unisus | 220113   | Kadakas, Pille -<br>D99998                            | Üldarstiabi   |     |
|          | <u>20120830-0098</u> | 30.08.2012 |     |            | R40.0 - Somnolentsus e unisus, stuupor<br>e kohmetus ja kooma e oimetus, unisus | 220112   | Kadakas, Pille -<br>D99998                            | Üldkirurgia   |     |
| ;        | <u>20120905-0124</u> | 05.09.2012 |     | 05.09.2012 |                                                                                 | 220312   | Paavo, Kaisa -<br>A9876<br>Ahlberg, Armen<br>- D03297 | Sisehaigused  |     |
| ;        | 20120830-0096        | 30.08.2012 |     | 05.09.2012 |                                                                                 | 220111   | Rander, Rein -<br>D04212                              | Üldarstiabi   |     |
|          |                      |            |     |            |                                                                                 |          |                                                       | Taga          | asi |

- 2.3.4. Haigusjuhud on sorteeritud staatuse järgi: avatud staatuses eespool ja märgitud rohelisega. Seejärel liigi järgi: statsionaarne, päevastatsionaarne, ambulatoorne. Seejärel avamise kp järgi kahanevalt.
- 2.3.5. Diagnoosiväljal kuvatakse lõplik kliiniline põhidiagnoos.
- 2.3.6. Haigusjuhu numbril olevale lingile vajutades siirdutakse konkreetse haigusjuhu dokumentatsiooni vaatamisele. Vaikimisi püütakse avada haigusjuhu epikriisi vaatamiskuva. Kui haigusjuhul ei ole epikriis veel koostatud, kuvatakse teade:

Puuduvad külastused koostatud epikriisiga ning ei ole ühtegi külastust, millele tohib lisada epikriisi.

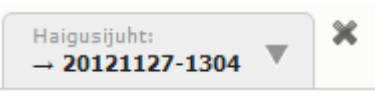

2.3.7. Hiirekursoriga haigusjuhu numbriga olevale sakile " liikudest avatakse menüü, kust on on kättesaadavad haigusjuhu ja patsiendipõhised dokumendid ja muud meditsiinilised andmed.

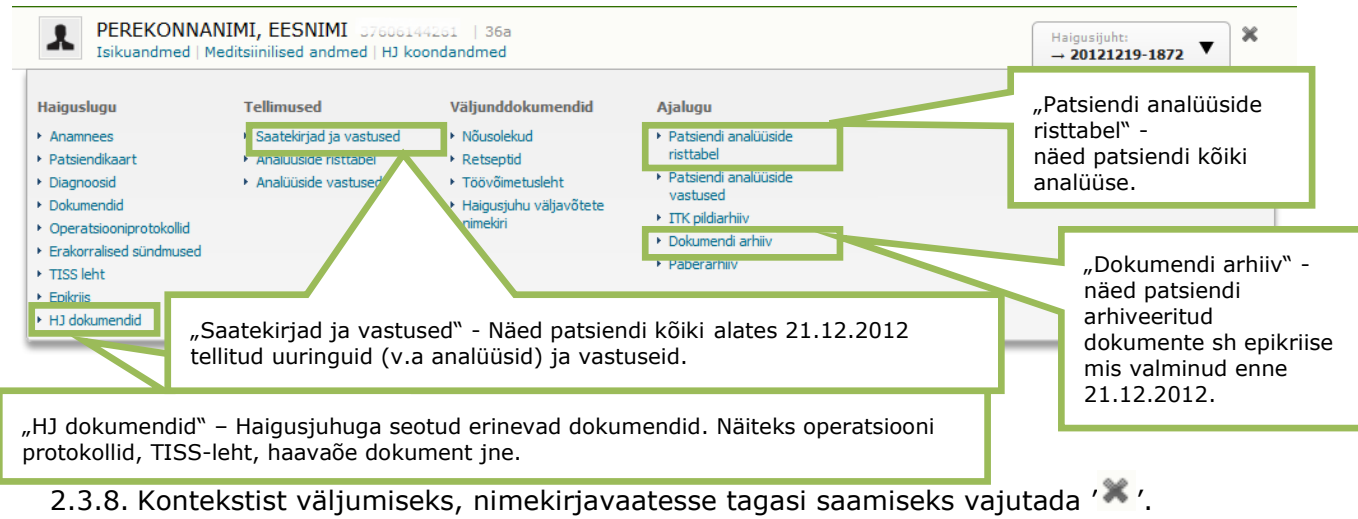

# 2.4. Broneeringud

| eHealth                                      |                                  |  |
|----------------------------------------------|----------------------------------|--|
| Patsiendid                                   | Broneeringud                     |  |
| Ambulatoon<br>• Tehtud bron<br>• Amb. bronee | <b>ne</b><br>eeringud<br>erimine |  |

# 2.4.1. "Tehtud broneeringud" alt avaneb järgnev vaade:

| Otsi patsient                                          | Ambula<br>Ambulatoo                   | toorsete broneering<br>rsete broneeringute nimekiri | gute nimekiri |                             |               |        | i 🔒 👔      |  |
|--------------------------------------------------------|---------------------------------------|-----------------------------------------------------|---------------|-----------------------------|---------------|--------|------------|--|
| ID:                                                    | Ambulatoorsete broneeringute nimekiri |                                                     |               |                             |               |        |            |  |
| Perenimi, Eesnimi:                                     | < Eelmine reede, 14. detsember 2012 📰 |                                                     |               |                             |               |        |            |  |
| Otsi <u>Tühjenda</u>                                   | Kell                                  | Patsient                                            | Isikukood     | Töötaja                     | Str.<br>üksus | Eriala |            |  |
|                                                        |                                       |                                                     |               |                             |               |        | Q          |  |
| Otsi patsient haigusjuhu järgi                         | 10:00                                 | TEEPERE, ANTI                                       | 37407240292   | Paavo, Kaisa - A9876        | 250625        |        | i          |  |
|                                                        | 10:30                                 | TEEPERE, ANTI                                       | 37407240292   | Paavo, Kaisa - A9876        | 250625        |        | 1          |  |
| HJ/vöötkood:                                           | 13:40                                 | Jasinski, Jan                                       | 37712092729   | ARST, MÄÄRAMATA -<br>D00000 | 250321        | 021    | 1          |  |
| Otsi                                                   | 17:30                                 | Test, OLGA_TR1                                      | 45508090316   | Paavo, Kaisa - A9876        | 250625        |        | i 🖉 🗙      |  |
| Otsi patsient saatekirja järgi<br>SK/vöötkood:<br>Otsi |                                       |                                                     |               |                             |               |        | (ROA.02.1) |  |

- 2.4.2. Nimekirjas kuvatakse broneeringuid, mis on tehtud kasutaja enda poolt.
- 2.4.3. Vaikimisi kuvatakse nimekirjas broneeringud, mis on tehtud hetkekuupäevale. Punasel taustal kuvatakse broneeringud, mis jäävad minevikku.
- 2.4.4. Infonupp kirje järel näitab broneeringu muutmiste ajalugu jm vastuvõtuga seotud andmeid.
- 2.4.5. Muuda nupp võimaldab vastuvõtuaega muuta.
- 2.4.6. Kustutamise nupp võimaldab broneeringut tühistada.
- 2.4.7. Juba toimunud või tühistatud vastuvõtte pole võimalik muuta ega tühistada.
- 2.4.8. Võimalik otsida ka konkreetse patsiendi broneeringuid kas nime, haigusjuhu või saatekirja järgi.
- 2.4.9. "Amb. broneerimine" alt avaneb järgmine vaade:

| Lubatud broneeringute arv - 120  | ), teostatud broneeringute arv - 2                                                                                                    |            |
|----------------------------------|----------------------------------------------------------------------------------------------------|------------|
| Otsi patsient                    | Ambulatoorse vastuvõtuaja otsimine                                                                                                    |            |
| ID:                              | <ul> <li>Vastuvõtuaja otsimine</li> </ul>                                                                                                    | <b>•</b>   |
| Perenimi, Eesnimi: Otsi Tühjenda | Otsi aegu alatest:     10.01.2013     Üksus:     - vali -       Eriala:     III     Maja:     - vali -       Töötaja:     III     Ruum:       Teenusegrupp:     - vali -     Kas on vaja     Näita kõiki saatekirja:       Teenus:     IIII     Saatekirja:     O Jah |            |
| Otsi patsient haigusjuhu järgi   | Vastuvõtt: 🔲 E - Esmane vastuvõtt 🛛 C Ei                                                                                                    |            |
| HJ/vöötkood:                     | Missuguseid aegu 💿 Ainult vabasid<br>näidata: O Näita kõiki<br>Kuidas aegu 💿 Töötaja kaupa<br>grupeerida: O Ruumi kaupa                                                                                                    |            |
| Otsi patsient saatekirja järgi   | Otsi Tühjenda                                                                                                    | Tagasi     |
| SK/vöötkood:                     |                                                                                                    | (SCH.06.1) |

- 2.4.10. Vastavas komponendis on võimalik patsiendile broneerida aega vastuvõtuks või uuringuks. Patsiendi võib otsida nii esimesel sammul kui ka pärast sobiva vastuvõtuaja leidmist ja välja valimist.
- 2.4.11. Kui limiit ületatakse, siis antakse ka vastavasisuline veateade. Vastuvõtuaega on ikkagi võimalik otsida, aga broneeringut pole võimalik teha. Sellisel juhul võib helistada klienditeenindusse, kus klienditeenindaja ise vastava broneeringu teeb.

| Patsient:<br>(PUUDUB)                                | Nädal Päev        |                                                                                     | 17. Detse                                                           | ember 2012                                                        | « Eelmine Järgmine » |
|------------------------------------------------------|-------------------|-------------------------------------------------------------------------------------|---------------------------------------------------------------------|-------------------------------------------------------------------|----------------------|
| Otsing Kalender Valitud (1)                          | Töötaja: GETTER,  | ZIRK - D0012 Ruu                                                                    | m: <b>RC0162</b> - Üksus                                            | : Kardioloogia ambula                                             | toorne Ravi tn       |
| I7.12.2012 08:00<br>RC0162 -<br>GETTER, ZIRK - D0012 | Vabu kohti: 15/15 | <b>08:30</b> B<br>Avalik lisainfo<br>vastuvõtugraafiku<br>Vabu kohti: <b>15</b> /15 | O9:00 B<br>Avalik lisainfo<br>vastuvõtugraafiku<br>Vabu kohti:15/15 | Avalik lisainfo<br>vastuvõtugraafiku<br>Vabu kohti: <b>15</b> /15 |                      |
| Kinnita valitud ajad ja liigu edasi                  |                   |                                                                                     |                                                                     |                                                                   |                      |

← Katkesta

- 2.4.12. Korraga saab broneerida ühe vastuvõtuaja.
- 2.4.13. Kui sobiv aeg on välja valitud, avaneb järgnev vaade. Broneeringu õnnestumisel suundutakse vastava broneeringu vaatamiskuvale.

### Arstiportaal - juhend

| Patsient Otsi uus                                                                                                    | Ambulatoorse broneeringu lisamine 👸 🔞<br>Ambulatoorse vastuvõtuaja otsimine > Patsiendi ambulatoorne broneerimine > Ambulatoorse vastuvõtuaja otsimine > Ambulatoorse broneeringu<br>lisamine                                                                                                    |            |  |  |  |  |
|----------------------------------------------------------------------------------------------------|----------------------------------------------------------------------------------------------------|------------|--|--|--|--|
|                                                                                                    | Patsiendi ambulatoorsed broneeringud [2]                                                                                                    | Ŧ          |  |  |  |  |
| 14.06.1976 / 36a                                                                                                    |                                                                                                    | (ROA.03.1) |  |  |  |  |
| Kindlustatud: 01 G                                                                                                    | Patsiendi arvete nimekiri                                                                                                    | Ŧ          |  |  |  |  |
| Kontaktandmed                                                                                                    |                                                                                                    | (BIL.12.2) |  |  |  |  |
| 10.0001                                                                                                    | Vastuvõtule broneerimine                                                                                                    | <b>•</b>   |  |  |  |  |
| Nacio maniforni, Talleri, Allisti all' 21<br>Marijo maniforni, Talleri, Allisti all' 22<br>Marijo maniforni, Talleri, Allisti all' 22 | * Vastuvõtuaeg: 15.01.2013 08:20<br>* Vastuvõtu liik: Esmane vastuvõtt<br>* Maksja: Eesti Haigekassa Harju XQ<br>Teenusegrupp:<br>* Ravijärjekorda lisamise põhjus: 61 Lubatud ooteaja jooksul teenuse saajad v                                                                                                    |            |  |  |  |  |
|                                                                                                    | SuuraAMINE Saatekiri:  12-972   RAD_CT     Koolituseks   Eesti Haigekassa Harju osakond<br>210412 - TOOME, RAINO   210334   20121210-1472 A<br>Uuringu broneerimine (sh ilma saatekirjata)<br>Digiloo saatekirjad<br>Haigusjuht:<br>Suunamise liik: Asutuse väline suunamine<br>Suunav arst: ARUMÄE, TIINA - N01761<br>Suunay arst: INS00 - üldõendus<br>Suunay arsutus:<br>Suunaja eriala: NS00 - üldõendus<br>Suunay arsutus:<br>Suunaja ravitüüp: Ambulatoorne<br>Suunaja ravitüüp: Ambulatoorne<br>Suunaja ravitüüp: Ambulatoorne<br>Suunaja ravitüüp: Ambulatoorne<br>Suunay asutus:<br>Suunay asutus:<br>Suunay asutus:<br>Suunay asutus:<br>Suunay arsutus:<br>Suunay asutus:<br>Suunay asutus: |            |  |  |  |  |
|                                                                                                    | UURINGUD/PROTSEDUURID                                                                                                    |            |  |  |  |  |

Artikkel

Teenuse kood ja nimetus

Q

| 7 | / | 7 |
|---|---|---|
|   |   |   |

Arveldatud

+

Broneeri Tagasi

•